#### BİLGİSAYARDAKİ YEREL AĞ IP ADRES (LAN IP) AYARLARI

<u>Bu kitapçık; 3 farklı işletim sisteminde, bilgisayarınızın otomatik aldığı ip adresini öğrenmeyi ve bilgisayarınıza </u> <u>sabit ip verme işlemlerini göstermektedir.</u>

- 1- Windows XP işletim sisteminde IP Öğrenme Ayarları
- 2- Windows XP işletim sisteminde IP Sabitleme Ayarları
- 3- WINDOWS VISTA IŞLETIM SISTEMINDE IP ÖĞRENME AYARLARI
- 4- WINDOWS VISTA İŞLETİM SİSTEMİNDE IP SABİTLEME AYARLARI
- 5- Windows 7 işletim sisteminde IP Öğrenme Ayarları
- 6- Windows 7 işletim sisteminde IP Sabitleme Ayarları

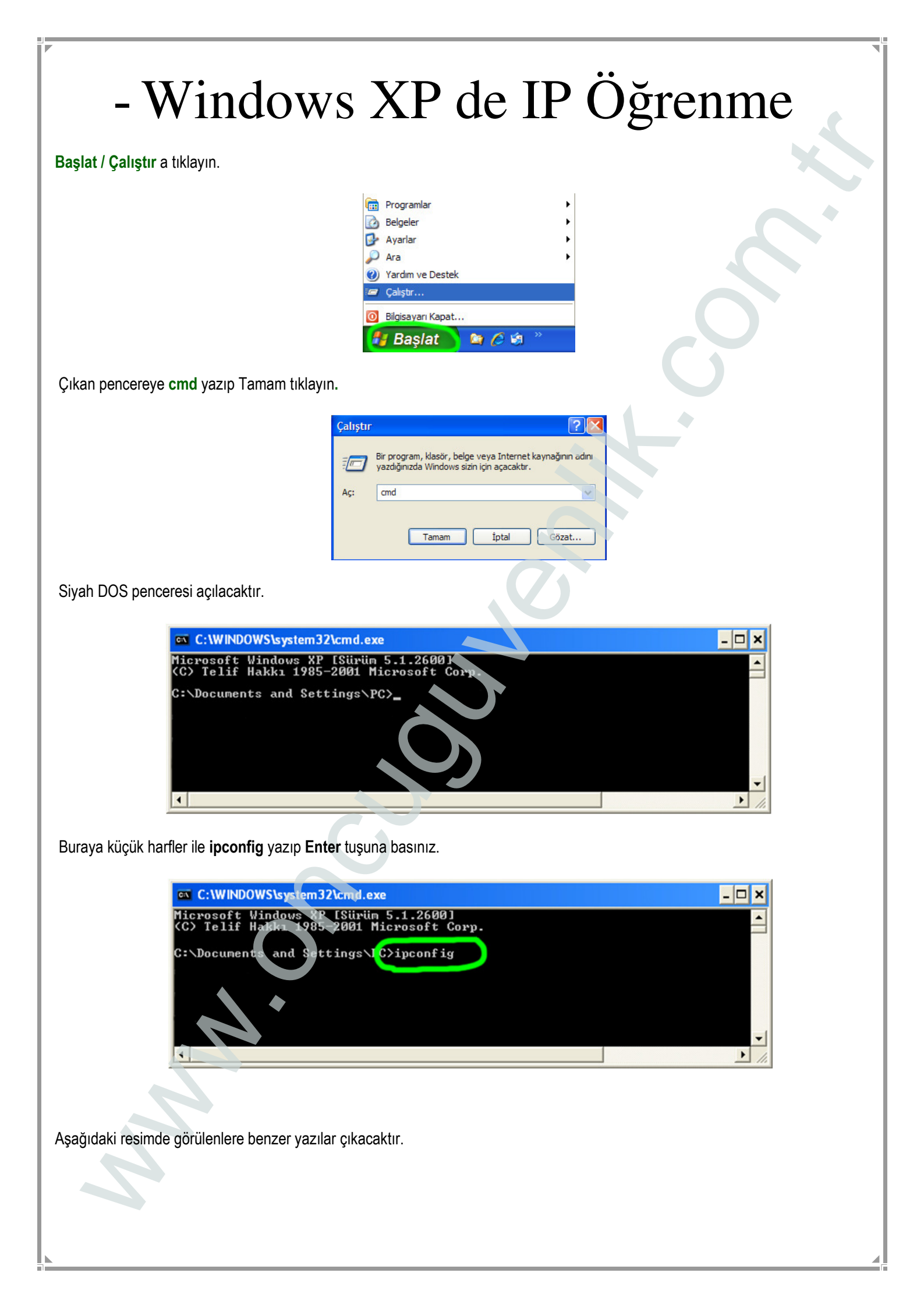

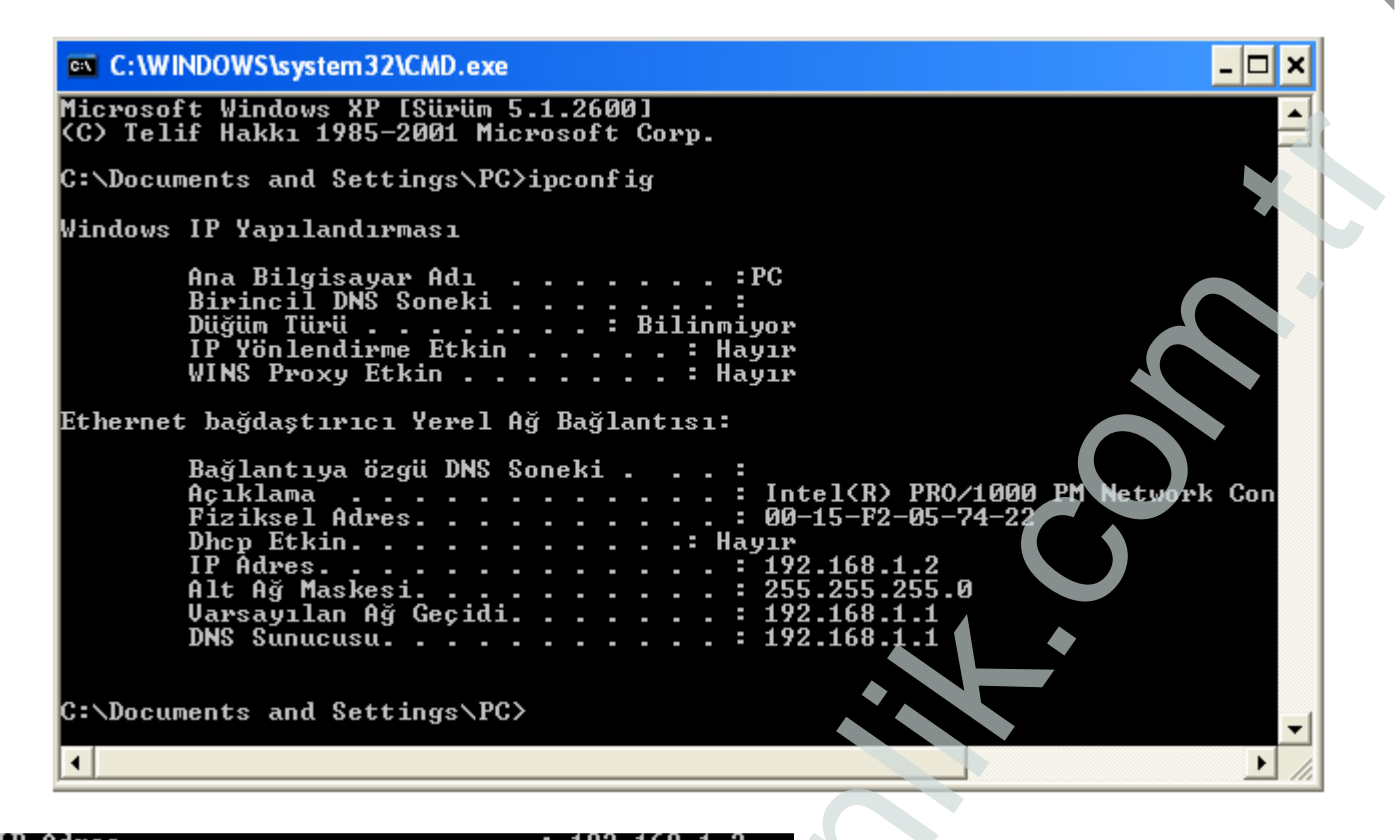

IP Adresi: Bilgisayarın Network ağındaki IP bilgisidir. Port yönlendirmeleri bu IP adresine yapılmaktadır.

Varsayılan Ağ Geçidi: Bilgisayarın internete bağlanmasını sağlar. Modem ara yüzüne girmek için bu IP numarası kullanılır.

### - Windows XP de IP Sabitleme

Başlat-> Ağ Bağlantılarım seçeneğine tıklayınız.

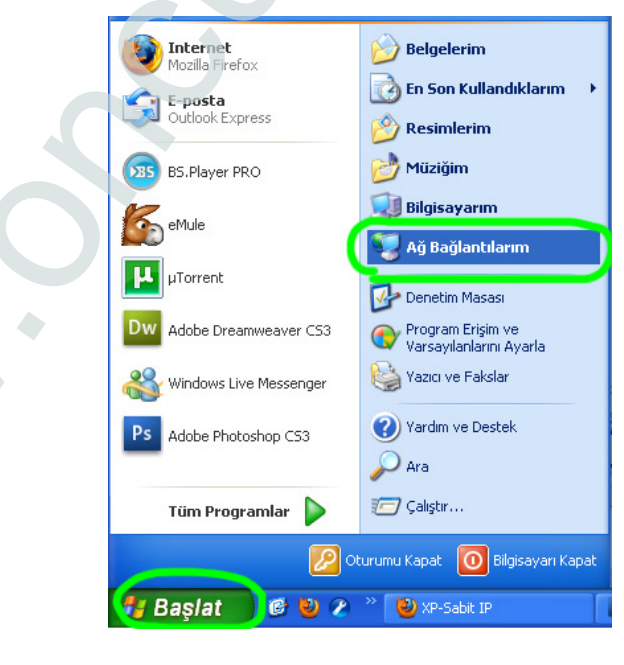

Açılan pencerede Ağ bağlantılarını görüntüle seçeneğine tıklayınız.

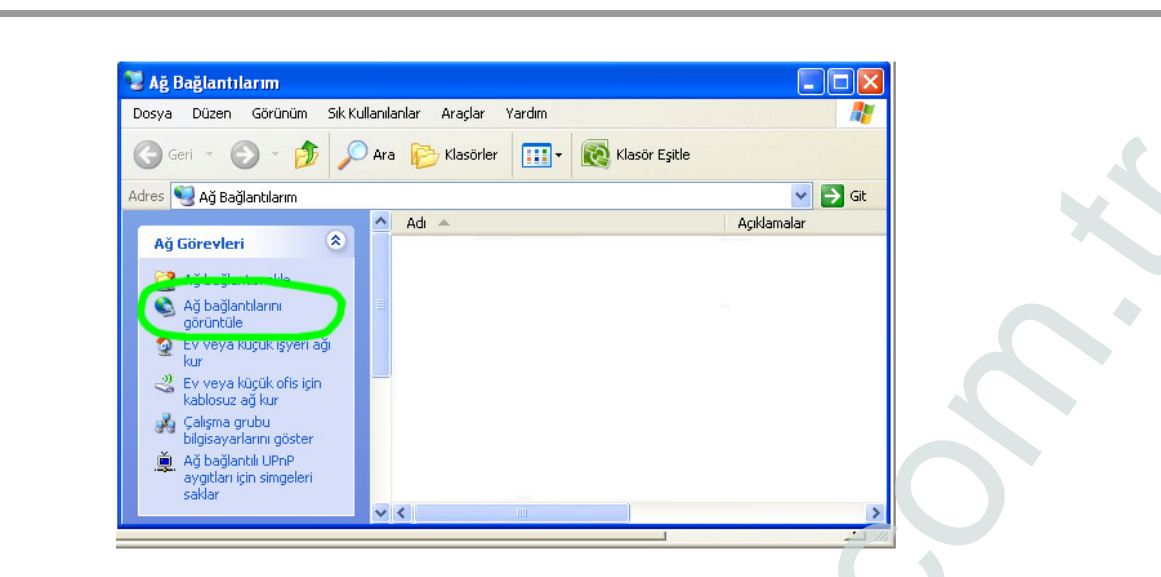

Modeminize ethernet kablosuyla bağlıysanız Yerel Ağ Bağlantısı, Kablosuz bağlanıyorsanız Kablosuz Yerel Ağ Bağlantısı seçip sağ tuşa tıklayın. Özellikler i seçin.

| 🋸 Ağ Bağlantıları                  |                     |                                |         |
|------------------------------------|---------------------|--------------------------------|---------|
| Dosya Düzen Görünüm Sıkl           | ullanıları Araçlar  | Gelişmiş Yardım                |         |
| 🕒 Geri 🔹 🕥 🕤 🏂 🍃                   | 🗋 Ara 🛛 🍋 Klasörler | Klasör Eşitle                  |         |
| Adres 🔇 Ağ Bağlantıları            |                     |                                | 🔽 🄁 Git |
| Ağ Görevleri 🛞                     | ^ <u>?</u>          | 2. 2                           |         |
| 🛐 Yeni bağlantı oluştur            | 1394<br>Bačlantisi  | Yere<br>Bağla Devre Dışı Birak |         |
| Ev veya küçük işyeri ağı kur       | bagiancia           | Durum<br>Onar                  |         |
| Windows Güvenlik                   |                     | Bağlaptıları Köprüle           |         |
| değiştir                           |                     |                                |         |
| Bu ağ aygıtını devre dışı<br>bırak |                     | Kisayol Oluştur<br>Sil         |         |
| 🔌 Bu bağlantıyı onar               |                     | Ad Değiştir                    |         |
| Bu bağlantının adını<br>değiştir   |                     | Özellikler                     |         |
| 🔊 😥 Bu bağlantının                 | ~                   |                                |         |

Internet İletişim Kuralları (TCP/IP) seçip, Özellikler tıklayın.

| Genet Gelişmiş                                                                                                    |
|----------------------------------------------------------------------------------------------------|
| Bağlanırken kullan:                                                                                                    |
| Intel(R) PR0/1000 PM Network Con     Yapılandır                                                                                                    |
| Bu bağlantı aşağıdaki öğeleri kullanır:                                                                                                    |
| 🗹 🌉 Microsoft Ağları için Dosya ve Yazıcı Paylaşımı 🔼                                                                                                    |
| Internet iletişim Kuralları (TCP/IP)                                                                                                    |
| <                                                                                                    |
| Yükle Kaldır Üzellikler                                                                                                    |
| Açıklama                                                                                                    |
| Aktarım Denetimi İletişim Kuralı/İnternet İletişim Kuralı. Birbirine<br>bağlı farklı ağlar arasında iletişimi sağlayan, varsayılan geniş<br>alan ağı iletişim kuralları. |
| 🔽 Bağlandığında bildirim alanında simge göster                                                                                                    |
| Bu bağlantı sınırlı olduğunda veya hiç bağlantı olmadığında beni bilgilendir                                                                                             |
| Tamam iptal                                                                                                    |

Aşağıdaki IP adresini kullan seçeneğini seçip daha önceden siyah ekrandan aldığımız ip bilgilerini aşağıdaki boş alanlara yazınız. Tamam butonuna basarak işlemi tamamlayınız.

|        | Genel<br>Ağınız destekliyorsa, IP ayarlarının otomatik olarak atanmasını<br>sağlavabilirsiniz. Aksi halde, IP avarlarınız icin ağ vöneticinize |
|--------|----------------------------------------------------------------------------------------------------|
|        | Ağınız destekliyorsa, IP ayarlarının otomatik olarak atanmasını<br>sağlayabilirsiniz. Aksi halde, IP ayarlarınız için ağ yönetiçinize          |
|        | başvurmanız gerekir.                                                                                                    |
|        | Otomatik olarak bir IP adresi al                                                                                                    |
|        | 💿 Aşağıdaki IP adresini kullan:                                                                                                    |
|        | IP adresi:                                                                                                    |
|        | Alt ağ maskesi:                                                                                                    |
|        | Varsayılan ağ geçidi:                                                                                                    |
|        | O DNS supucu adresini otomatik olarak al                                                                                                    |
|        | Aşağıdaki DNS sunucu adreslerini kullan:                                                                                                    |
|        | Yeğlenen DNS sunucusu:                                                                                                    |
|        | Diğer DNS Sunucusu:                                                                                                    |
|        |                                                                                                    |
|        | Gelişmiş                                                                                                    |
|        |                                                                                                    |
|        | Tamam Iptal                                                                                                    |
|        |                                                                                                    |
|        |                                                                                                    |
|        | ••                                                                                                    |
| Win    | doug Visto do ID Oğranma                                                                                                    |
| VV 111 | uows visia da ir Ogiennie                                                                                                    |
|        |                                                                                                    |

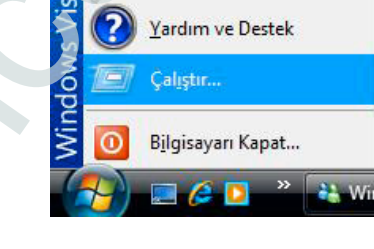

Çıkan pencereye cmd yazıp Tamam tıklayın.

| Çalıştır | ? 🗙                                                                                                    | J |
|----------|----------------------------------------------------------------------------------------------------|---|
|          | Bir program, klasör, belge veya Internet kaynağının adını<br>yazdığınızda Windows sizin için açacaktır. |   |
| Aç:      | cmd 🗸                                                                                                   |   |
|          | Tamam İptal Gözat                                                                                       |   |

Siyah DOS penceresi açılacaktır.

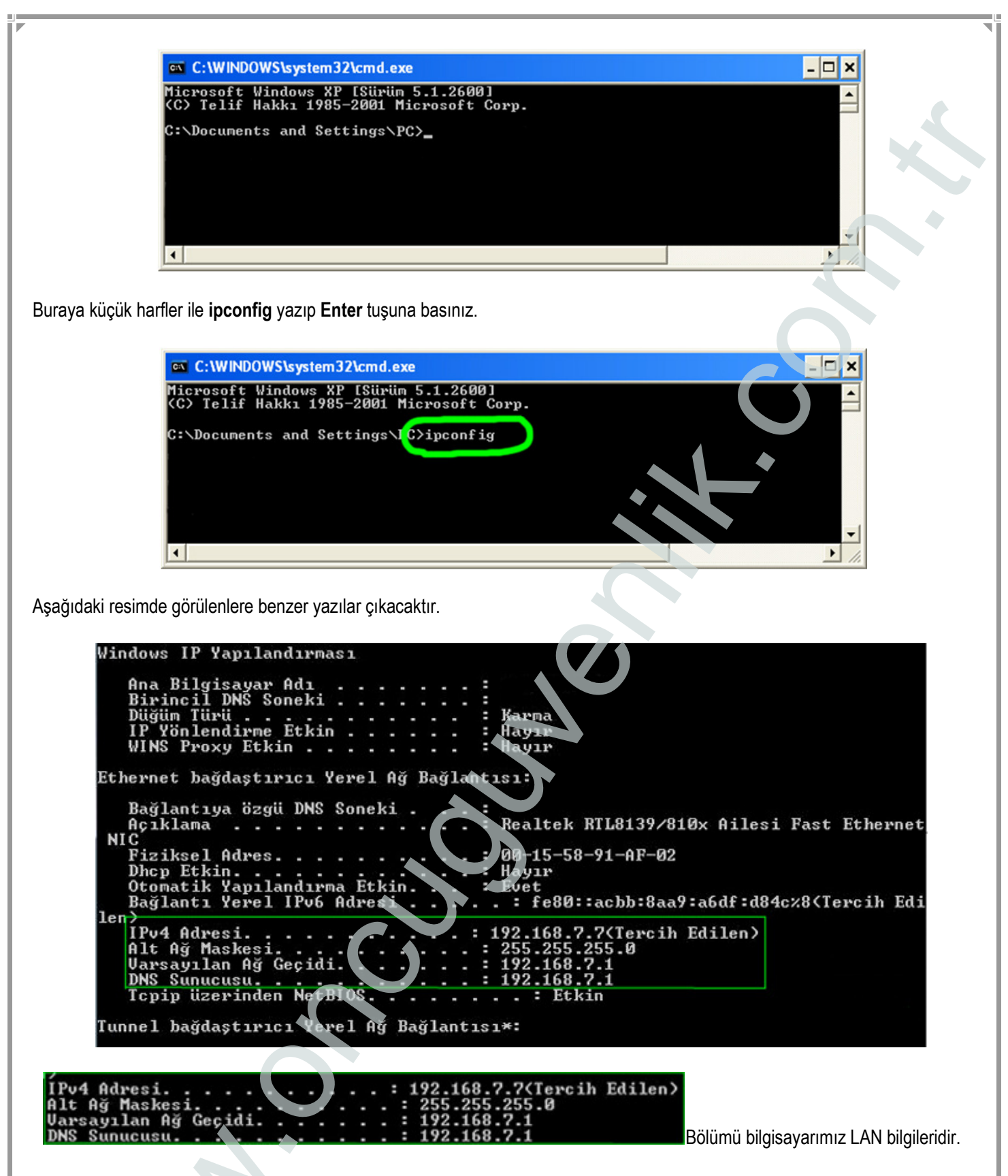

IPv4 Adresi: Bilgisayarın Network ağındaki IP bilgisidir. Port yönlendirmeleri bu IP adresine yapılmaktadır.

Varsayılan Ağ Geçidi: Bilgisayarın internete bağlanmasını sağlar. Modem ara yüzüne girmek için bu IP numarası kullanılır.

# - Windows Vista da IP Sabitleme

Başlat / Denetim Masası / Ağ ve Paylaşım Merkezi (Start / Control Panel / Network and Sharing Center) ne tıklayınız.

|                                        | Adı               | Kategori            |                             |                        |                    |                     |                         |  |
|----------------------------------------|-------------------|---------------------|-----------------------------|------------------------|--------------------|---------------------|-------------------------|--|
| Denetim Masası Giriş<br>Klasik Görünüm | Ağ ve<br>Paylaşım | Aygit<br>Yöneticisi | Bölge ve Dil<br>Seçenekleri | Connection<br>Manager_ | Dizin<br>Oluşturm  | Donanim<br>Ekle     | Ebeveyn<br>Denetimleri  |  |
|                                        | Merkezi           |                     | ð                           |                        | 2                  | •                   |                         |  |
|                                        | Erişim<br>Kolaylı | Eşitleme<br>Merkezi | Fare                        | Görev<br>Cubuğu        | Güç<br>Seçenekleri | Güvenlik<br>Merkezi | Internet<br>Secenekleri |  |

Soldaki pencereden Ağ bağlantılarını yönet (Manage Network Connections) e tıklayınız.

| And the second second se |                       |                     | 0                      |
|----------------------------------------------------------------------------------------------------|-----------------------|---------------------|------------------------|
| Görevler                                                                                                    | Ağ ve Paylaşım Merkez | ci 💦                |                        |
| Bilgisayarları ve aygıtları<br>görüntüle                                                                                                    |                       |                     | Tam haritayı görüntüle |
| Bir ağa bağları                                                                                                    |                       |                     |                        |
| Bağlantı veva ağ kur                                                                                                    |                       | <u> </u>            | — 🥪                    |
| Ağ bağlantılarını yönet                                                                                                    | PRO2000-PC            | Ağ 2                | Internet               |
| Tanila ve ono                                                                                                    | (bu biigisayai        |                     |                        |
|                                                                                                    | 🏠 Ağ 2 (Özel ağ)      |                     | Özelleştir             |
|                                                                                                    | Erişim                | Yerel ve Internet   |                        |
|                                                                                                    | Bağlantı              | Yerel Ağ Bağlantısı | Durumu                 |

Modeminize ethernet kablosuyla bağlıysanız Yerel Ağ Bağlantısı(Local Area Connection), Kablosuz bağlanıyorsanız Kablosuz Yerel Ağ Bağlantısı (Wireless Network Connection) seçip sağ tuşa tıklayın. Özellikler i seçin.

| Düzen | ile 👻 🔠 Gön               | ünümler 🔷 ≽ | 🕻 Bu ağ aygıtı | nı devre dışı bırak | 📑 Bu bağlar | ntiyi tanila 🛛 » | (                                 |
|-------|---------------------------|-------------|----------------|---------------------|-------------|------------------|-----------------------------------|
| dı Â  | Durum                     | Aygıt Adı   | Bağlantı       | Ağ Kategorisi       | Sahibi      | Tür              | Telefon Numarası veya Ana Bilgisa |
| di Û  | Durum<br>Yerel Ağ Bağlani | Aygıt Adı   | Bağlantı       | Ağ Kategorisi       | Sahibi      | Tür              | Telefon Numarası veya Ana Bi      |
|       | erel Ağ Bağlanı           | tisi        |                |                     |             |                  |                                   |
|       | Ağ 2                      |             |                |                     |             |                  |                                   |

Yerel Ağ Bağlantısı Özellikleri menüsünde Internet Protokolü sürüm4 (TCP/IPv4) (Internet Protocol Version 4 (TCP/IPv4) seçip ve sağ alttaki Özellikler (Properties) e tıklayınız.

| Bağlanırken kullan:                                                                                                    |   |
|----------------------------------------------------------------------------------------------------|---|
| Deskal, DTI 0120/010, Mart Fast Diseast NIC                                                                                                    |   |
| Realter RTL8139/810X Allesi Fast Ethemet NIC                                                                                                    |   |
| Yapılandır                                                                                                    |   |
| Bu bağlantı aşağıdaki öğeleri kullanır:                                                                                                    |   |
| Microsoft Ağlan için İstemci                                                                                                    |   |
| Sector Sector Se |   |
|                                                                                                    |   |
| Microsoft Ağlan için Dosya ve Yazıcı Paylaşımı                                                                                                    |   |
| Microsoft Ağlan için Dosya ve Yazıcı Paylaşımı  Alintemet Protokolü sürüm 6 (TCP/IPv6)                                                                                                    |   |
| <ul> <li>✓ Microsoft Ağlan için Dosya ve Yazıcı Paylaşımı</li> <li>✓ Internet Protokolü sürüm 6 (TCP/IPv6)</li> <li>✓ Internet Protokolü sürüm 4 (TCP/IPv4)</li> <li>✓ Bağlantı Katmanı Topolojisi Bulma Eslevicisi G/C Sürücü</li> </ul>                                                                                                    |   |
| <ul> <li>Microsoft Ağlan için Dosya ve Yazıcı Paylaşımı</li> <li>Internet Protokolü sürüm 6 (TCP/IPv6)</li> <li>Internet Protokolü sürüm 4 (TCP/IPv4)</li> <li>Bağlantı Katmanı Topolojisi Bulma Eşleyicisi G/Ç Sürücü</li> <li>Bağlantı Katmanı Topolojisi Bulma Yanıtlayıcısı</li> </ul>                                                                                                    |   |
| <ul> <li>✓ Microsoft Ağlan için Dosya ve Yazıcı Paylaşımı</li> <li>✓ Internet Protokolü sürüm 6 (TCP/IPv6)</li> <li>✓ Internet Protokolü sürüm 4 (TCP/IPv4)</li> <li>✓ Bağlantı Katmanı Topolojisi Bulma Eşleyicisi G/Ç Sürücü</li> <li>✓ Bağlantı Katmanı Topolojisi Bulma Yanıtlayıcısı</li> </ul>                                                                                                    |   |
| <ul> <li>Microsoft Ağlan için Dosya ve Yazıcı Paylaşımı</li> <li>Internet Protokolü sürüm 6 (TCP/IPv6)</li> <li>Internet Protokolü sürüm 4 (TCP/IPv4)</li> <li>Bağlantı Katmanı Topolojisi Bulma Eşleyicisi G/Ç Sürücü</li> <li>Bağlantı Katmanı Topolojisi Bulma Yanıtlayıcısı</li> </ul>                                                                                                    |   |
| ✓       Microsoft Ağlan için Dosya ve Yazıcı Paylaşımı         ✓       Internet Protokolü sürüm 6 (TCP/IPv6)         ✓       Internet Protokolü sürüm 4 (TCP/IPv4)         ✓       Internet Protokolü sürüm 4 (TCP/IPv4)         ✓       Bağlantı Katmanı Topolojisi Bulma Eşleyicisi G/Ç Sürücü         ✓       Bağlantı Katmanı Topolojisi Bulma Yanıtlayıcısı         Yükle       Kaldır                                                                                                    | 6 |
| ✓       Microsoft Ağlan için Dosya ve Yazıcı Paylaşımı         ✓       Internet Protokolü sürüm 6 (TCP/IPv6)         ✓       Internet Protokolü sürüm 4 (TCP/IPv4)         ✓       Internet Protokolü sürüm 4 (TCP/IPv4)         ✓       Internet Protokolü sürüm 4 (TCP/IPv4)         ✓       Internet Protokolü sürüm 4 (TCP/IPv4)         ✓       Bağlantı Katmanı Topolojisi Bulma Eşleyicisi G/Ç Sürücü         ✓       Hağlantı Katmanı Topolojisi Bulma Yanıtlayıcısı         Yükle       Kaldır         Özellikler         Açıklama                                                                                                    |   |
| ✓       Microsoft Ağlan için Dosya ve Yazıcı Paylaşımı         ✓       Internet Protokolü sürüm 6 (TCP/IPv6)         ✓       Internet Protokolü sürüm 4 (TCP/IPv4)         ✓       Internet Protokolü sürüm 4 (TCP/IPv4)         ✓       Bağlantı Katmanı Topolojisi Bulma Eşleyicisi G/Ç Sürücü         ✓       Bağlantı Katmanı Topolojisi Bulma Yantlayıcısı         Yükle       Kaldır         Ózellikler         Açıklama         Aktanım Denetimi Protokolü/Internet Protokolü. Birbirine bağlı farklı ağlar araşında iletişimi şağlayan, yarşayılan geniş alan ağı                                                                                                    |   |
| <ul> <li>✓ Microsoft Ağları için Dosya ve Yazıcı Paylaşmı</li> <li>✓ Internet Protokolü sürüm 6 (TCP/IPv6)</li> <li>✓ Internet Protokolü sürüm 4 (TCP/IPv4)</li> <li>✓ Bağlantı Katmanı Topolojisi Bulma Eşleyicisi G/Ç Sürücü</li> <li>✓ Bağlantı Katmanı Topolojisi Bulma Yanıtlayıcısı</li> <li>Yükle</li> <li>✓ Kaldır</li> <li>Özellikler</li> <li>Açıklama</li> <li>Aktanm Denetimi Protokolü/İnternet Protokolü. Birbirine bağlı farklı ağlar arasında iletişimi sağlayan, varsayılan geniş alan ağı protokolü.</li> </ul>                                                                                                    |   |

Aşağıdaki IP adresini kullan seçeneğini seçip daha önceden siyah ekrandan aldığımız ip bilgilerini aşağıdaki boş alanlara yazınız.

Tamam butonuna basarak işlemi tamamlayınız.

| nel                                                                                       |                                                                    |      |  |
|-------------------------------------------------------------------------------------------|--------------------------------------------------------------------|------|--|
| ığınız destekliyorsa, IP ayarlarının<br>ağlayabilirsiniz. Aksi halde, IP ayar<br>jerekir. | otomatik olarak atanmasını<br>larınız için ağ yöneticinize başvurm | anız |  |
| 🔘 Otomatik olarak bir IP adresi a                                                         |                                                                    |      |  |
| Aşağıdaki IP adresini kullan:                                                             |                                                                    |      |  |
| IP adresi:                                                                                |                                                                    |      |  |
| Alt ağ maskesi:                                                                           |                                                                    |      |  |
| Varsayılan ağ geçidi:                                                                     |                                                                    |      |  |
| ODNS sunucu adresini otomatik                                                             | olarak al                                                          |      |  |
| Aşağıdaki DNS sunucu adresle                                                              | ini kullan:                                                        |      |  |
| Tercih edilen DNS sunucusu:                                                               |                                                                    |      |  |
| Diğer DNS Sunucusu:                                                                       |                                                                    |      |  |
|                                                                                           |                                                                    |      |  |
|                                                                                           |                                                                    |      |  |

## - Windows 7 de IP Öğrenme

Başlat a tıklayın. Aramaya başla kutusuna CMD yazıp Enter tuşuna basın.

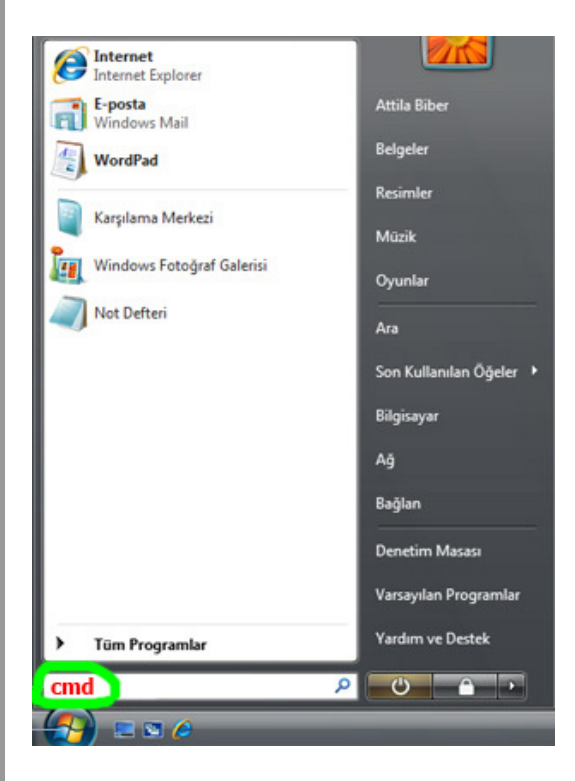

Siyah DOS penceresi açılacaktır.

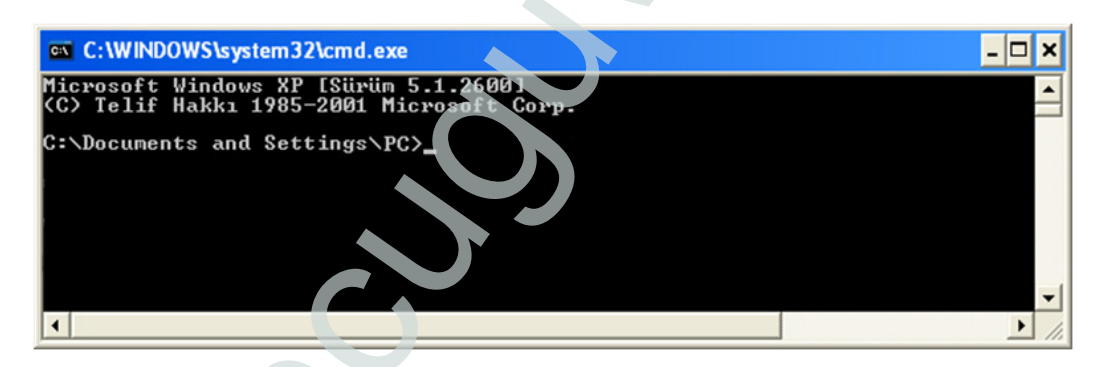

Buraya küçük harfler ile ipconfig yazıp Enter tuşuna basınız.

| C:\WINDOWS\system32\cmd.exe                                                        | - 🗆 🗙 |
|------------------------------------------------------------------------------------|-------|
| Microsoft Windows XP [Sürüm 5.1.2600]<br>(C) Telif Hakkı 1985-2001 Microsoft Corp. |       |
| C:\Documents and Settings\LC>ipconfig                                              | -1    |
|                                                                                    | ▶ //. |

Aşağıdaki resimde görülenlere benzer yazılar çıkacaktır.

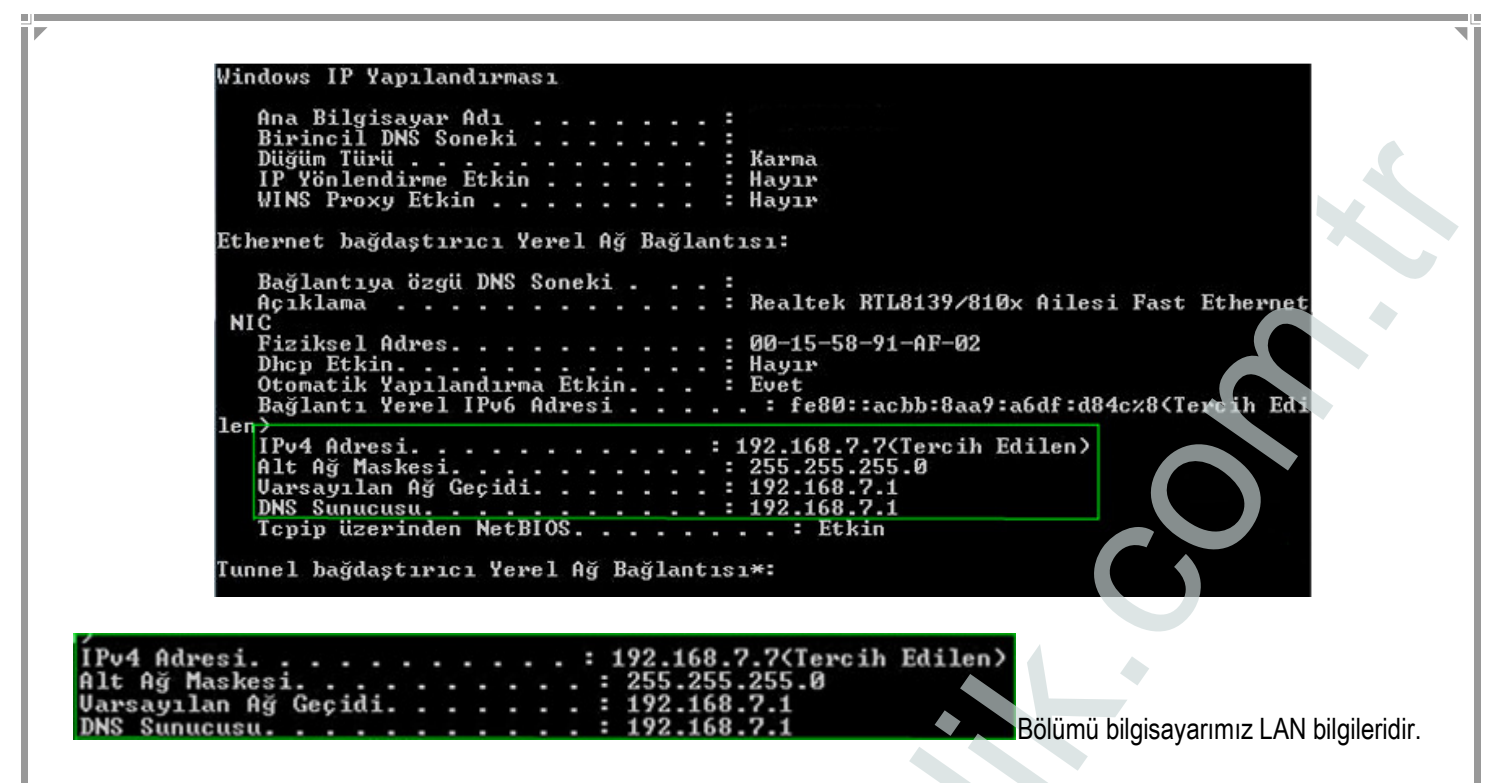

IPv4 Adresi: Bilgisayarın Network ağındaki IP bilgisidir. Port yönlendirmeleri bu IP adresine yapılmaktadır.

Varsayılan Ağ Geçidi: Bilgisayarın internete bağlanmasını sağlar. Modem ara yüzüne girmek için bu IP numarası kullanılır.

### - Windows 7 de IP Sabitleme

Windows Vistada Başlat / Denetim Masası / Ağ ve Paylaşım Merkezi (Start / Control Panel / Network and Sharing Center) ne tıklayınız.

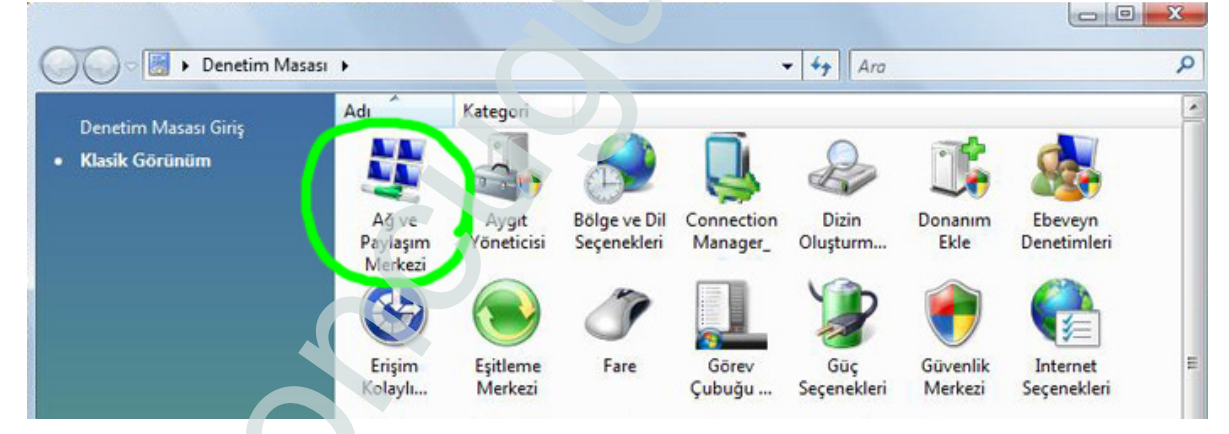

Soldaki pencereden Bağdaştırıcı ayarlarını değiştirin e tıklayınız.

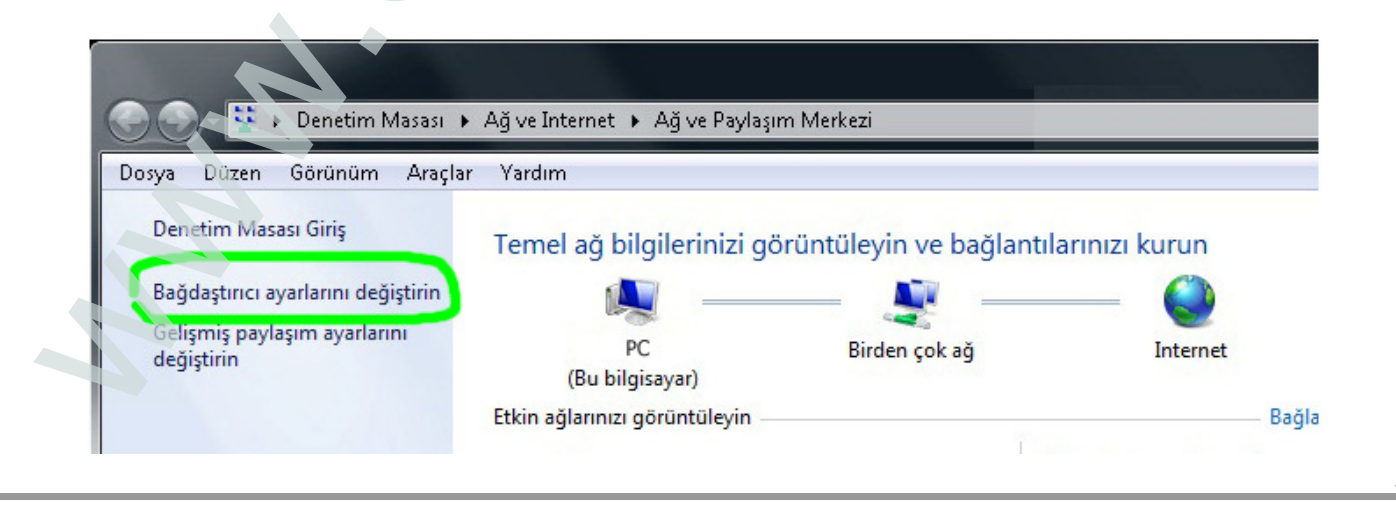

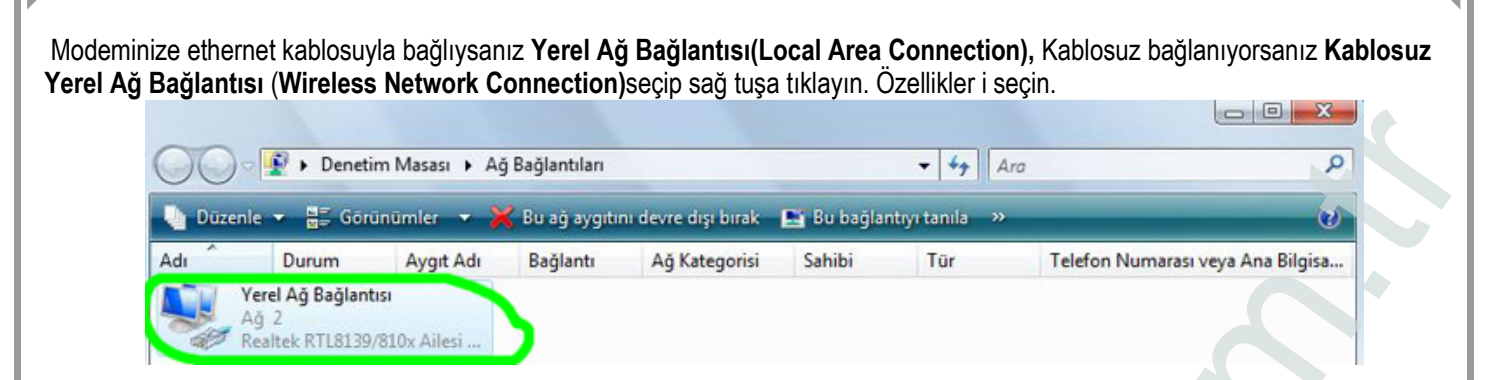

Yerel Ağ Bağlantısı Özellikleri menüsünde Internet Protokolü sürüm4 (TCP/IPv4) (Internet Protocol Version 4 (TCP/IPv4) seçip ve sağ alttaki Özellikler (Properties) e tıklayınız.

| Bağlanırken kullan:                                                                                                    |
|----------------------------------------------------------------------------------------------------|
| Realtek PCIe GBE Family Controller                                                                                                    |
| Pu božiosti sosžidski žželari kultave:                                                                                                |
|                                                                                                    |
| Microsoft Ağları için İstemci                                                                                                    |
| Microsoft Agiari için Dosya ve Yazici Paylaşımı                                                                                       |
| A Internet Protokoli sijvire 4 (TCD//Du4)                                                                                             |
| Počlant Kotrani Teneloji Pulma Felovicija 670 Sijirijeji                                                                              |
| 🗹 🔺 Bağlantı Katmanı Topolojisi Bulma Yanıtlavicisi                                                                                   |
|                                                                                                    |
|                                                                                                    |
| Yiikle Kaldır. Özellikler                                                                                                    |
| Ashlara                                                                                                    |
|                                                                                                    |
| Aktarım Denetimi Protokolu/Internet Protokolu. Birbirine bağlı<br>farklı ağlar araşında iletişimi şağlayan, yarşayılan geniş alan ağı |
|                                                                                                    |

Aşağıdaki IP adresini kullan seçeneğini seçip daha önceden siyah ekrandan aldığımız ip bilgilerini aşağıdaki boş alanlara yazınız. Tamam butonuna basarak işlemi tamamlayınız. IPv4 Adresi Alt Ağ Maskesi

|                                                                                         | Izellikleri                                                  |
|-----------------------------------------------------------------------------------------|--------------------------------------------------------------|
| ]                                                                                       |                                                              |
| z destekliyorsa, IP ayarlarının otom<br>yabilirsiniz. Aksi halde, IP ayarlarını:<br>ir. | atik olarak atanmasını<br>z için ağ yöneticinize başvurmanız |
| Otomatik olarak bir IP adresi al                                                        |                                                              |
| Aşağıdaki IP adresini kullan:                                                           |                                                              |
| adresi:                                                                                 |                                                              |
| lt ağ maskesi:                                                                          |                                                              |
| arsayılan ağ geçidi:                                                                    |                                                              |
| DNS sunucu adresini otomatik olara                                                      | kal                                                          |
| Aşağıdaki DNS sunucu adreslerini ku                                                     | ullan:                                                       |
| ercih edilen DNS sunucusu:                                                              |                                                              |
| ğer DNS Sunucusu:                                                                       |                                                              |
| Okarken avarları doğrula                                                                | Colimia                                                      |